## 재직증명서 및 경력증명서 신청 및 발급 안내

11 11 10

## 사람을 변화시키는 교육 **세상을 변화시키는 대학**

() SAH

SAHMYOOK UNIVERSITY

## 1. 증명서 신청 방법

① SU-WINGs 로그인 ( https://suwings.syu.ac.kr)

② 좌측상단 서비스 [교원] 인사정보

③ '인사정보' 폴더 클릭 ▷ <sup>™</sup> 인사정보

④ '중명서신청/발급' 클릭 📄 증명서신청/발급

⑤ 우측 상단 '조희' 클릭 - 신청내역 확인 후 '신규' 클릭

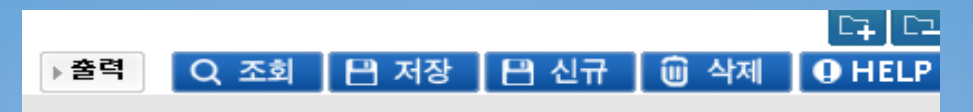

⑥ 하단 신청정보 칸에 '증명서 종류', '용도', '신청매수' 클릭 후 우측 상단 '저장' 클릭
 ⑦ '조회' 클릭 후 출력 – '신청' 혹은 '승인'으로 표기 되어 있음 – 승인여부 상관없이 출력가능

| ) 신청내역 |                  |     |             |      |       |            |            |      |                  |       |  |
|--------|------------------|-----|-------------|------|-------|------------|------------|------|------------------|-------|--|
| 순번     | 신청일자             | 신청자 | 증명서명        | 신청수량 | 사용용도  | 신청번호       | 발급번호       | 승인여부 | 승인일자             | 미승인사유 |  |
| 1      | 2020-10-13 11:12 |     | 재직증명서(국문)   | 1    | 학교제출용 | 2020001141 | 2020001152 | 승인   | 2020-10-13 14:10 |       |  |
| 2      | 2019-06-28 15:44 |     | 재직증명서(국문)   | 1    | 학교제출용 | 2019000968 | 202000004  | 승인   | 2019-11-19 13:07 |       |  |
| 3      | 2019-06-28 11:17 |     | 강사경력증명서(국문) | 1    | 학교제출용 | 2019000965 | 2020001234 | 승인   | 2019-11-19 13:07 |       |  |
| 4      | 2018-06-27 16:29 |     | 재직증명서(국문)   | 1    | 은행제출용 | 2018000857 | 2018000847 | 승인   | 2019-11-19 13:07 |       |  |
| 5      |                  |     |             |      |       |            |            |      |                  |       |  |

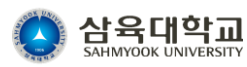

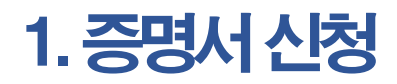

| 서비스                     | 교원                        | ΗÐ   | 공지사항   | ☑ 증명서신청             | !/발급 🛛                                   |      |                    |      |      |      |      |           |             |                    |
|-------------------------|---------------------------|------|--------|---------------------|------------------------------------------|------|--------------------|------|------|------|------|-----------|-------------|--------------------|
| > 🎁 [학                  | 부] 학적정보                   |      |        | • 인사정보 ▶ <b>증명★</b> | ·<br>··································· |      |                    |      |      |      |      | (3)       | (4)         | C4 C2              |
| > 🎁 [학                  | 부]수업정보                    |      |        |                     |                                          |      |                    |      |      |      |      | → 출력 Q 조회 | P 저장 P 신규 🛍 | ) 삭제 <b>O</b> HELP |
| ) 💋 [학                  | 부]성적정보                    |      | 그지의그브  | 그지의 -               | 그지의버추(서며)                                |      |                    |      |      |      |      |           |             |                    |
| े 🚺 🚺                   | 무]상학성보                    |      | 보육전구군  | 교역권 🔹               | TASS7(88)                                |      |                    |      | ]    |      |      |           |             |                    |
| ) 🌔 🖾                   | 부]학생성보<br>변]고지저나          |      | ● 신청내역 |                     |                                          |      |                    |      |      |      |      |           |             |                    |
| ्य<br>ब कि              | 구]교역영모<br>브]구페고르전비        |      | 순번     | 신청일자                | 신청자                                      | 증명서명 | 신청수량               | 사용용도 | 신청번호 | 발급번호 | 승인여부 | 승민일자      | 미승인사유       | 출력여부               |
| ) 🚺 🖓                   | ㅜ]ㅋ세교ㅠ공모<br>하위] 하전전님      |      | 1      |                     |                                          |      |                    |      |      |      |      |           |             |                    |
| ب بي المار<br>المار     | 학원] 수업정보                  |      |        |                     |                                          |      |                    |      |      |      |      |           |             |                    |
| े 🔂 (प                  | 학원] 성적정보                  |      |        |                     |                                          |      |                    |      |      |      |      |           |             |                    |
| ) 🍯 (प                  | 학원] 졸업정보                  | ſ    | 1      |                     |                                          |      |                    |      |      |      |      |           |             |                    |
| ) 🎁 논문                  | 문표절검증(plagiarism          |      |        |                     |                                          |      |                    |      |      |      |      |           |             |                    |
| 🔂 🔂 전자                  | 자결재                       | _    |        |                     |                                          |      |                    |      |      |      |      |           |             |                    |
| (1) 💋 인사                | 년보                        |      |        |                     |                                          |      |                    |      |      |      |      |           |             |                    |
| <u> </u>                | 인사자료조회                    |      | ]      |                     |                                          |      |                    |      |      |      |      |           |             |                    |
| 0 7                     | 개인정보변경등록                  |      |        |                     |                                          |      |                    |      |      |      |      |           |             |                    |
|                         | 교직원인명조회<br>고요여저도로         |      |        |                     |                                          |      |                    |      |      |      |      |           |             |                    |
| L []                    | 교육갑작등록<br>계그어저도로          | l    | -      |                     |                                          |      |                    |      |      |      |      |           |             |                    |
|                         | 보다입국 8독<br>봉사연전 등로        |      |        |                     |                                          |      |                    |      |      |      |      |           |             |                    |
|                         | 교육이념구현평가등록                |      |        |                     |                                          |      |                    |      |      |      |      |           |             |                    |
| 2                       | 증명서신청/발급                  |      |        |                     |                                          |      |                    |      |      |      |      |           |             |                    |
|                         | 대학원경력증명서신청                |      |        |                     |                                          |      |                    |      |      |      |      |           |             |                    |
|                         | 출장및휴가신청등록                 |      |        |                     |                                          |      |                    |      |      |      |      |           |             |                    |
|                         | 출장복명서조회                   |      | 1건     |                     |                                          |      |                    |      |      |      |      |           |             |                    |
| 2                       | 외부사전강의신고변경                |      | ◎ 신청정보 |                     |                                          |      |                    |      |      |      |      |           |             |                    |
|                         | 업적평가내역조회<br>레리 시구(비견 등 )  |      | *신청일자  |                     | 2021-09-02 16:13                         |      | * 증명서종류            |      | -서택- | •    |      |           |             |                    |
| 0 2                     | 계좌 신규/변경 요청<br>ㄱㅇ여ㄱ여여ㄱㅂ버거 | 21-1 | + 시철배수 |                     | 2021 05-02 10,15                         |      | + 원도               |      | 서태   |      |      |           |             |                    |
| ز ( <u>)</u><br>۷۲ هـ . | 교육연구영역구분면경<br>N지의표로그램     | 한다   | 미스이니오  |                     |                                          |      | · ㅇㅗ<br>. ㅈ미드로버ᄎ고개 |      | -인탁- | •    |      |           |             |                    |
| ▷ 🤛 ╨⊐<br>⊾ 🛃 건물        | F시원드보그램<br>물관리            |      | 비중간세ㅠ  |                     |                                          |      | *구근중축근포중계          |      |      |      |      |           |             |                    |

## ⑤ 증명서 선택 ⑥ 용도선택 ⑦ 신청매수 ⑧ 저장 클릭

증명서신청/발급 🔀 공지사항 X (8) C7 C2 ♠→ 서비스→ 교원→ 인사정보→ 증명서신청/발급 ▶출력 Q 조회 💾 저장 💾 신규 🛍 삭제 Q HELP 교원 🔹 교직원번호(성명) 교직원구분 Q 소속 ◎ 신청내역 순번 신청일자 신청자 증명서명 신청수량 사용용도 신청번호 발급번호 승민여부 승인일자 미승인사유 출력여부 1 \*용도 -선택-Ŧ -선택--\* 주민등록번호공개 학교제출용 은행제술용 회사제출용 관공서제출용 비자발급용 사학연금 제출용 교직원공제회 제출용 기타 1건 ◎ 신청정보 \*신청일자 2021-09-02 16:13 -선택-\* ∗ 8 £ (6) ) ∗ 신청매수 -선택-재직증명서(국문) 미승인사유 \* 주민등록번호공개 경력증명서(국문) 재직증명서(영문) 경력증명서(영문) 강사경력증명서(국문) 강사경력증명서(영문) 퇴직증명서 퇴직예정증명서

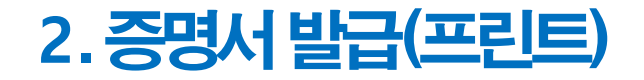

①조회 ② 출력을 원하는 문서 클릭(주황색라인이생김) ③ '출력' 클릭

출력은 컴퓨터본체와 연결된 프린터만 가능합니다. 처음 출력시 프린트 지원 프로그램이 자동 설치된 후 프린트 됩니다.(pdf 파일 출력 미지원)

| 공지                                                                                                    | 공지사항 🔀 증명서신청/발급 🔀 |     |             |      |       |            |            |      |                  |       |   |  |
|----------------------------------------------------------------------------------------------------|-------------------|-----|-------------|------|-------|------------|------------|------|------------------|-------|---|--|
| <ul> <li>▲ › 서비스 · 교원 · 인사정보 · 증명서신청/발급</li> <li>&gt; 출력</li> <li>Q 조회</li> <li>① 신규</li> <li>⑩ 삭제</li> </ul> |                   |     |             |      |       |            |            |      |                  |       |   |  |
| 교직원구분 교원 🔹 교직원번호(성명) 🔍 소속 🔍                                                                                   |                   |     |             |      |       |            |            |      |                  |       |   |  |
| ● 신청내역                                                                                                    |                   |     |             |      |       |            |            |      |                  |       |   |  |
| 순번                                                                                                    | 신청일자              | 신청자 | 증명서명        | 신청수량 | 사용용도  | 신청번호       | 발급번호       | 승인여부 | 승인일자             | 미승인사유 | 쥩 |  |
| 1                                                                                                    | 2021-09-03 08:39  |     | 강사경력증명서(국문) | 1    | 학교제출용 | 2021001127 |            | 신청   |                  |       |   |  |
| (2)                                                                                                    | 2020-10-13 11:12  |     | 재직증명서(국문)   | 1    | 학교제출용 | 2020001141 | 2020001152 | 승인   | 2020-10-13 14:10 |       |   |  |
| 3                                                                                                    | 2019-06-28 15:44  |     | 재직증명서(국문)   | 1    | 학교제출용 | 2019000968 | 202000004  | 승인   | 2019-11-19 13:07 |       |   |  |
| 4                                                                                                    | 2019-06-28 11:17  |     | 강사경력증명서(국문) | 1    | 학교제출용 | 2019000965 | 2020001234 | 승인   | 2019-11-19 13:07 |       |   |  |
| 5                                                                                                    | 2018-06-27 16:29  |     | 재직증명서(국문)   | 1    | 은행제출용 | 2018000857 | 2018000847 | 승인   | 2019-11-19 13:07 |       |   |  |